#### FrameMaker data entry process

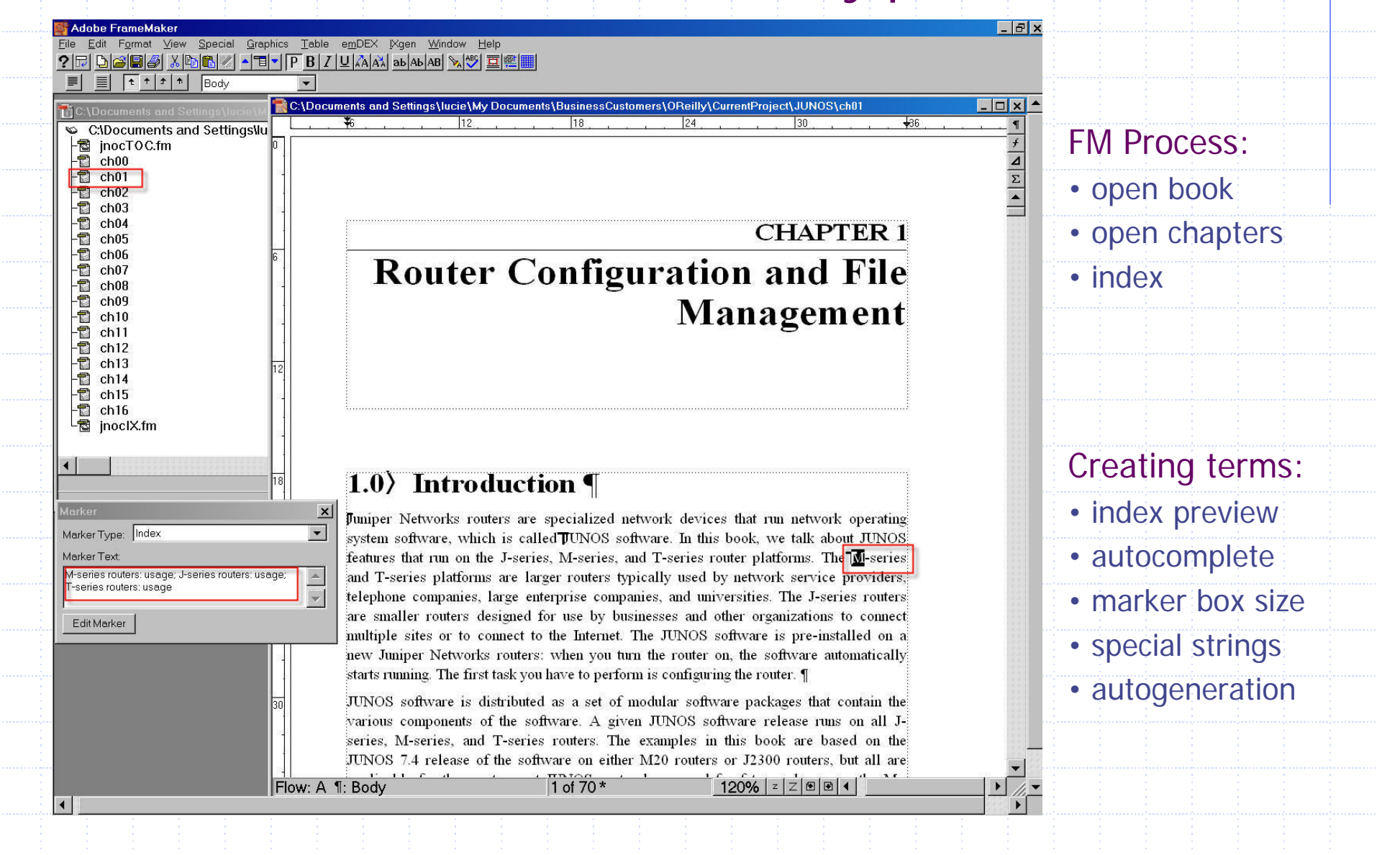

#### FrameMaker editing process

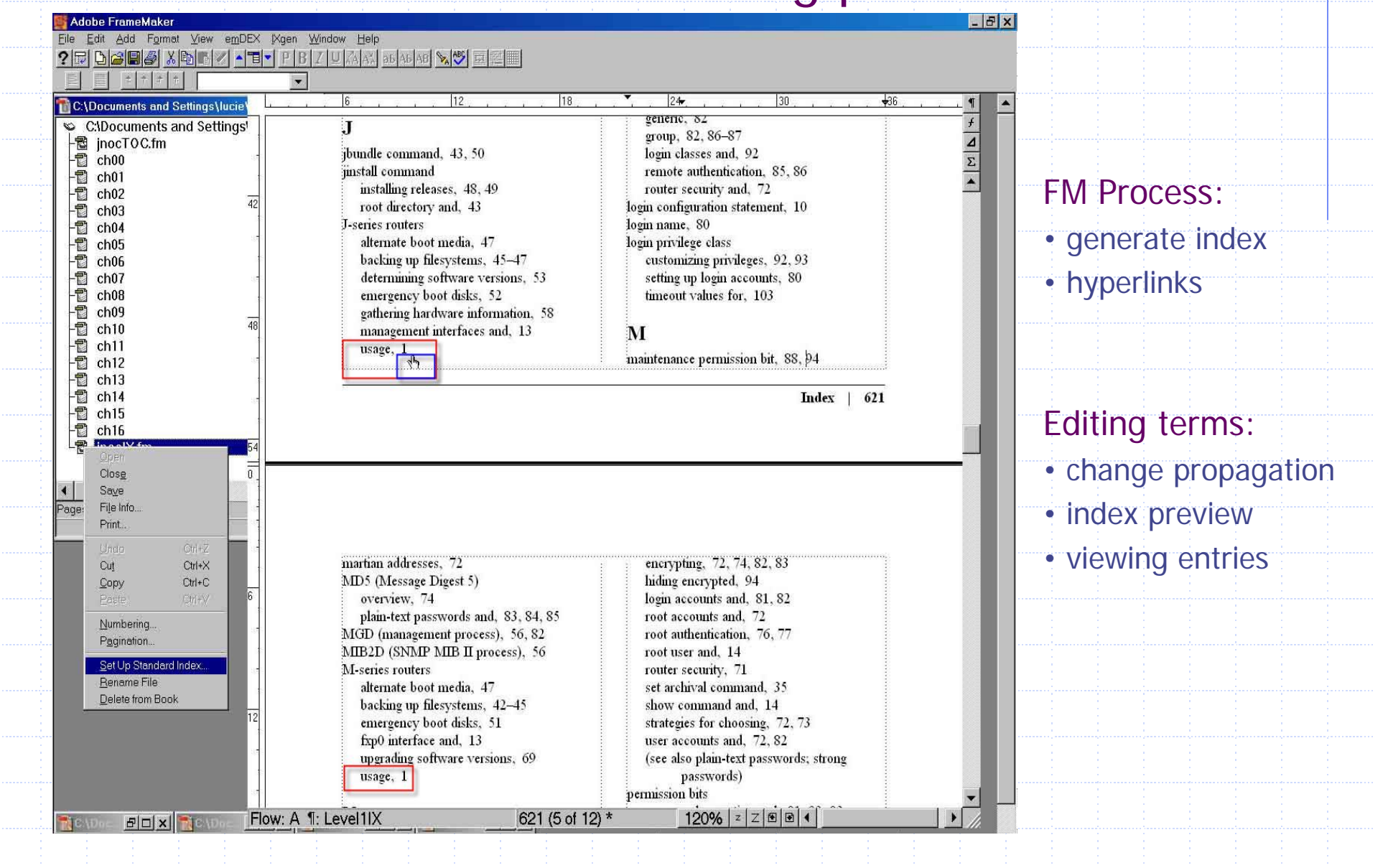

### Third party utilities for FrameMaker

emDEX http://www.emdex.ca

IXgen http://www.fsatools.com

## Benefits/functionality of third party utilities - index preview (emDEX)

adv emDEX - "C:\Documents and Settings\lucie\My Doc - 0 × addresses backup routers 13 DNS name servers 14, 15 - 0 × hostnames and 14, 16 轮 C:\Documents and Settings\lucie 📥 redundant Routing Engines and 65, 66 jnocTOC.fm Why do you need to back up the JUNOS filesystems? One seasoned administrator has ch00 bundle command 43, 50 ch01 said that the less you know about the JUNOS filesystems, the more sane you will beinstall command chfl2 50 but still, you have to know at least a little bit. Routers have two internal storage areas, installing releases 40, 49 ch03 the flash drive (by default, the primary boot device) and the flard disk (the secondary root directory and 43 ch04 boot device). A copy of the JUNOS software is stored in both. The flash drive has two ch05 -series routers ch06 filesystems (or partitions): Tconfig, which contains the active and most recent backup alternate boot media 47 ch07 configurations, the rescue configuration, and software licenses; and **T**, which contains backing up filesystems 45-47 ch08 the JUNOS software (everything installed by the Tinstall or bundle command), the ch09 determining software versions 53 ch10 router's SSH keys, and a few other files generated from the configuration. The hard emergency boot disks 52 ch11 disk has one filesystem, Tvar, which is a large partition that contains system logfiles, gathering hardware information 58 ch12 diagnostic dump files, archived configuration files, and user home directories. (Also on management interfaces and 13 ch13 the hard disk are the Taltroot and /altconfig partitions, which contain a copy of the ch14 usage 1 ch15 JUNOS software and related files, and a swap partition.) When booting from the flash Juniper Networks ch16 drive, the router uses the software and files on the flash drive. If the boot fails, it autoemergency boot disk 52 -12 inoclX.fm matically tries the software and files on the hard disk. For the boot failover process to jinstall package 49 work, you must have created a snapshot from a working version of the software at some overview 1 time in the past.¶ JUNOS Base OS Software Suite 54 JUNOS Kernel Software Suite 54 There is one additional **T**ilesystem on the router, **T**imp, which is a RAM disk (a memory JUNOS operating system 54 filesystem). ¶ JUNOS Packet Forwarding Engine Support pack × To verify that the snapshot was successful, you might want to list the contents of the JUNOS Routing Software Suite 54 Marker Type filesystems (with the file list command). However, the *altroot* and *altronfig* filesys-Index JUNOS software tems are not mounted, so they are not visible even though the underlying directories are Emphasis Default Bold No Page Page FreeBSD operating system 2, 54 See Also See startrange endrange (scat??) still present:¶ installation locations 12 Marker Text: installing releases 48-51 aviva@router1> show system storage ¶ jbundle command Juniper Networks routers and 1 Filesystem Size Used Avail Capacity Mounted on /dev/ad0s1a 77M 39M 32M 55% /devfs¶ software releases 53, 54 16K 16K 0B 100% /dev/¶ JUNOS Support Tools Package 54 /dev/vn0 13M 13M 0B 100% /packages/mnt/jbase junos-jseries install package 50, 51 /dev/vn1 37M 37M 0B 100% /packages/mnt/jkernel-7.4R1.7¶ J-Web browser /dev/vn2 12M 12M 0B 100% /packages/mnt/jpfe-M40-7.4R1.7¶ /dev/vn3 2 3M 2 3M 0B 100% /packages/mnt/jdocs-7.4R1.7 ¶ initial configuration 12 /dev/vn4 14M 14M 0B 100% /packages/mnt/jroute-7.4R1.7¶ keepalive messages 68 /dev/vn5 5.1M 5.1M 0B 100% /packages/mnt/jcrypto-7.4R1.7¶ keyboard sequences 8 /dev/ad0s1e 12M 16K 11M 0% /config¶ Edit Marker Delete Marker load command proofs 4 NK 4 NK 0B 100% /proc¶ /dev/ad1s1f 9.4G 1.2G 7.4G 14% /var¶ override option 29 load merge command do tion know from 43 of 70 \* Flow: A ¶: Body 140% ZZER4 copying files from servers 29 選 Start 🛛 🗗 🥔 🧐 🗹 🐷 🕱 🐯 🔯 🦉 🦉 🖉 🖉 📴 Microsoft PowerPoint - [P... 👹 Adobe FrameMaker FrameMaker Console mdx emDEX - "C:\Docum... 😼 🍕 🕮 V2 🔗 🧭 🥁 🗾 🚂 🚅 🔤

### Benefits/functionality of third party utilities – autocomplete for entries (emDEX)

C:\Documents and Settings\lucie --🔁 jnocTOC.fm - 🗋 ch00 - ch00 ch01 ch02 ch03 ch03 ch04 ch05 ch06 ch07 ch08 ch08 ch09 ch10 ch10 - 1 ch12 - 1 ch13 - 1 ch13 - 1 ch14 - 1 ch15 - 1 ch16 - 1 jnoclX.fm • emDEX Marke × Marker Type • Index Bold Emphasis Default No Page Page s<u>t</u>artrange (scat??) endrange See Also Marker Text software releases: installing on J-series . routers; installing: J-series router software releases V New Marker Flow A

Why do you need to back up the JUNOS filesystems? One seasoned administrator has said that the less you know about the JUNOS filesystems, the more sane you will bebut still, you have to know at least a little bit. Routers have two internal storage areas, the lash drive (by default, the primary boot device) and the hard disk (the secondary boot device). A copy of the JUNOS software is stored in both. The flash drive has two filesystems (or partitions): Tconfig, which contains the active and most recent backup configurations, the rescue configuration, and software licenses; and **T**, which contains the JUNOS software (everything installed by the Tinstall or Toundle command), the router's SSH keys, and a few other files generated from the configuration. The hard disk has one filesystem, Tvar, which is a large partition that contains system logfiles, diagnostic dump files, archived configuration files, and user home directories. (Also on the hard disk are the Faltroot and /altconfig partitions, which contain a copy of the JUNOS software and related files, and a swap partition.) When booting from the flash drive, the router uses the software and files on the flash drive. If the boot fails, it automatically tries the software and files on the hard disk. For the boot failover process to work, you must have created a snapshot from a working version of the software at some time in the past.¶

- 🗆 ×

1

f

Δ

.

There is one additional filesystem on the router, Timp, which is a RAM disk (a memory filesystem). ¶

To verify that the snapshot was successful, you might want to list the contents of the filesystems (with the file list command). However, the */altroot* and */altconfig* filesystems are not mounted, so they are not visible even though the underlying directories are still present:¶

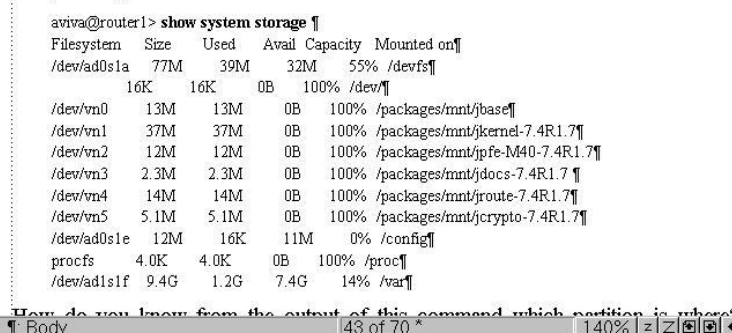

### Benefits/functionality of third party utilities – customizable marker box and special strings (emDEX)

|                  |                        |                    |                   |                   |   | Display Tex                                                            |
|------------------|------------------------|--------------------|-------------------|-------------------|---|------------------------------------------------------------------------|
|                  |                        |                    |                   |                   |   | Action                                                                 |
| emDEX Mark       | er                     |                    |                   | 2                 | ≤ | r iodon                                                                |
| Marker Type:     |                        |                    |                   |                   |   | Button 3                                                               |
| Index            | 2 · · · ·              |                    |                   | <b>_</b>          |   | Display Tex                                                            |
| Bold             | Emphasis               | Default            | <u>N</u> o Page   | Page              |   | Dispidy rex                                                            |
| See <u>A</u> lso | <u>S</u> ee            | <u>st</u> artrange | end <u>r</u> ange | (s <u>c</u> at??) |   | Action                                                                 |
| <\$nopa          | epage><br>ge><br>asis> |                    |                   |                   |   | Action                                                                 |
| <bold></bold>    | lt Para>               |                    |                   | <b>*</b>          |   | Button 7<br>Display Tex                                                |
| <bold></bold>    | lt Para>               |                    |                   | Delete Marker     |   | Button 7<br>Display Tex<br>Action                                      |
| <bold></bold>    | lt Para>               |                    |                   | Delete Marker     |   | Button 7<br>Display Tex<br>Action<br>Button 9                          |
| <bold></bold>    | lt Para>               |                    |                   | Delete Marker     |   | Button 7<br>Display Tex<br>Action<br>Button 9<br>Display Tex<br>Action |
| <bold></bold>    | It Para>               |                    |                   | Delete Marker     |   | Button 7<br>Display Tex<br>Action<br>Button 9<br>Display Tex<br>Action |
| <bold></bold>    | It Para>               |                    |                   | Delete Marker     |   | Button 7<br>Display Tex<br>Action<br>Button 9<br>Display Tex<br>Action |

| ay Text & Emphasis<br>n <emphasis><br/>1<br/>ay Text &amp; No Page</emphasis> |
|-------------------------------------------------------------------------------|
| n <emphasis><br/>1<br/>ay Text &amp;No Page</emphasis>                        |
| ay Text &No Page                                                              |
| ay Text &No Page                                                              |
|                                                                               |
| n <\$nopage>                                                                  |
| j                                                                             |
| ay Text See &Also                                                             |
| n <\$nopage> <empha< td=""></empha<>                                          |
| }                                                                             |
| ay Text s&tartrange                                                           |
| n <\$startrange>                                                              |
| .0                                                                            |
| ay Text (s&cat??)                                                             |
| n (scat??)                                                                    |
| Cancel                                                                        |
|                                                                               |

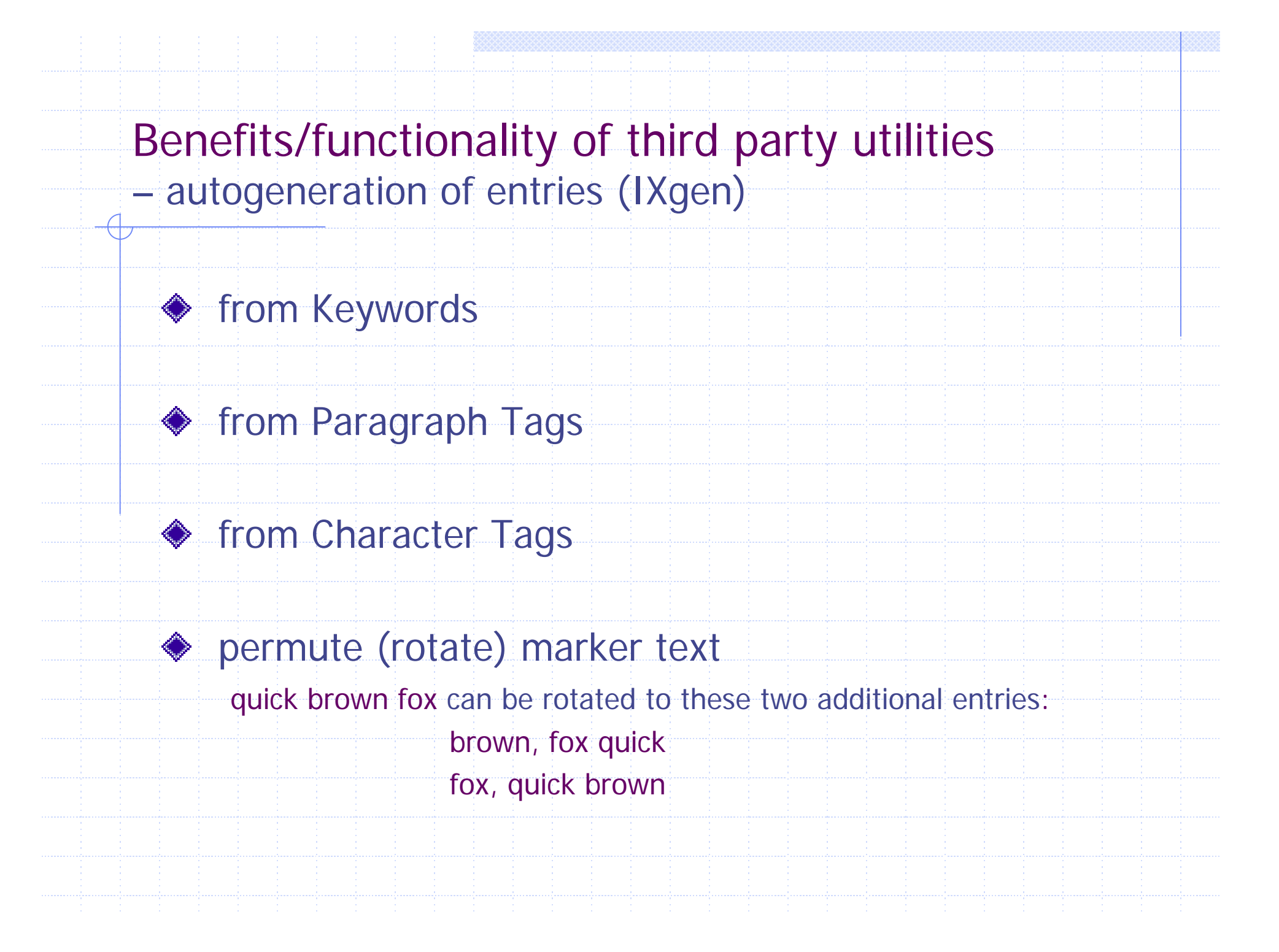

### Benefits/functionality of third party utilities – change propagation (emDEX)

| leplace              |        |
|----------------------|--------|
| Search text :        |        |
| InfoPath             |        |
| Replace with :       |        |
| InfoPath (Microsoft) |        |
| Casa cancitiva       |        |
|                      |        |
| OK                   | Cancel |

#### **OLD VERSION:**

InfoPath defined 215 Excel and 225-227 generating HTML output 261-263 linking forms 230-236, 245-247 populating controls 236-239 scripts and 243-245, 247-255 sharing data 227-230

#### **NEW VERSION:**

InfoPath (Microsoft) defined 215 Excel and 225-227 generating HTML output 261-263 linking forms 230-236, 245-247 populating controls 236-239 scripts and 243-245, 247-255 sharing data 227-230

### Benefits of third party utilities for FrameMaker – change propagation (IXgen)

. . . . . .

|                                                       |                 | n                    |                     |                                                                                                    |
|-------------------------------------------------------|-----------------|----------------------|---------------------|----------------------------------------------------------------------------------------------------|
| Marker<br>anonymous FTP 48                            | Ind             | lex\JUN              | JS\ch01             | anonymous FTP                                                                                                    |
| pply-groups statement 62                              | - Ind           | lex                  | JS\chO1             | apply-groups statement                                                                                                    |
| statement                                             | Ind             | lex                  | JS\chO1             | area statement: comments in                                                                                                |
| comments in 20<br>king up                             | _ Ind           | lex\JUN              |                     | <\$endrange>backing up: filesystems; M-series routers: backing<br>up filesystems; T-series routers: backing up filesystems |
| ilesystems 42-45                                      | Ind             | lex\JUN              | OS\chO1             | backup routers: IP addresses; IP addresses: backup routers                                                                 |
| J-series routers 45-47                                |                 |                      |                     |                                                                                                    |
| router configuration 33-36                            | Copyright       | 1996-2003 Frai       | ik Stearns Associat | es. All Rights Reserved. (r8) Page 1 of 16                                                                                 |
| IP addresses 13                                       | NAVI- N<br>GATE | MARKER SO<br>Type so | URCE DOCUMENT       | EDIT MARKER TEXT IN THIS COLUMN                                                                                            |
| emergency 51-52                                       | Ind             | lexVUN               | JS\ch01             | candidate configuration: committing changes and                                                                            |
| ices                                                  | Ind             | lex\JUN              | JS\chO1             | candidate configuration: copying                                                                                           |
| as delimiters 5                                       | Ind             | lex\JUN              | JS\chO1             | candidate configuration:defined                                                                                            |
| didate configuration                                  | Ind             | lexVUN               | JS\chO1             | candidate configuration: rollback command and                                                                              |
| committing changes and 22                             | Ind             | lexVUN               | JS\chO1             | clear system commit command                                                                                                |
| copying 34                                            | Ind             | lex\JUN              | JS\chO1             | clear system commit command                                                                                                |
| ollback command and 40                                | Ind             | lex                  | JS\ch01             | CLI (command-line interface):built-in help                                                                                 |
| ss configuration statement 10                         | Ind             | lex\JUN              | JS\ch01             | <\$endrange>CLI (command-line interface):identifying modes                                                                 |
| ar system commit command 37, 38                       | Ind             | lex\JUN              | JS\ch01             | <\$startrange>CLI (command-line interface):identifying modes                                                               |
| (command-line interface)<br>built-in help 7           | Ind             | lex                  | DS\ch01             | CLI (command-line interface):routers and;<br><\$nopage>command-line interface (see CLI)                                    |
| onfiguring routers from 16-17<br>dentifying modes 2-7 | Ind             | lex\JUN              | JS\ch01             | <\$endrange>CLI (command-line interface):routers and;<br>routers: CLI and                                                  |
| routers and 1, 7-9<br>command                         | Ind             | lexVUN               | )S\chO1             | <\$startrange>CLI (command-line interface):routers and;<br>routers: CLI and                                                |
| router configuration 13                               | Ind             | lexVUN               | JS\chO1             | cli command: router configuration                                                                                          |
| mand-line interface (see CLI)<br>mands                | Ind             | lexVUN               | )S\chO1             | commands: configuration mode; configuration mode (CLI): components                                                         |
| configuration mode 3                                  | Ind             | lexVUN               | JS\chO1             | commands: identifying for routers                                                                                          |
| lentifying for routers 2                              | Ind             | lex\JUN              | JS\chO1             | comments: keeping records of configuration changes                                                                         |
| creating configurations 18-19                         | Ind             | lex\JUN              | JS\chO1             | commit and-quit command                                                                                                    |
| ment option (commit) 26                               | Ind             | lex\JUN              | JS\chO1             | commit at command                                                                                                    |
|                                                       | Ind             | lex\JUN              | JS\chO1             | commit at command                                                                                                    |
|                                                       |                 |                      |                     |                                                                                                    |

### Benefits/functionality of third party utilities - viewing index entries in document (IXgen)

+36

Why do you need to back up the JUNOS filesystems? One seasoned administrator has said that the less you know about the JUNOS filesystems, the more sane you will bebut still, you have to know at least a little bit. Routers have two internal storage areas. the flash drive (by default, the primary boot device) and the flard disk (the secondary boot device). A copy of the JUNOS software is stored in both. The flash drive has two filesystems (or partitions): **T**config, which contains the active and most recent backup configurations, the rescue configuration, and software licenses; and T, which contains the JUNOS software (everything installed by the Tinstall or Toundle command), the router's TSH keys, and a few other files generated from the configuration. The hard disk has one filesystem, *Tvar*, which is a large partition that contains system logfiles, diagnostic dump files, archived configuration files, and user home directories. (Also on the hard disk are the Taltroot and *laltconfig* partitions, which contain a copy of the JUNOS software and related files, and a swap partition.) When booting from the flash drive, the router uses the software and files on the flash drive. If the boot fails, it automatically tries the software and files on the hard disk. For the boot failover process to work, you must have created a snapshot from a working version of the software at some time in the past.¶

24

There is one additional **T**ilesystem on the router, **T***tmp*, which is a RAM disk (a memory) filesystem). ¶

To verify that the snapshot was successful, you might want to list the contents of the filesystems (with the file list command). However, the *altroot* and *altronfig* filesystems are not mounted, so they are not visible even though the underlying directories are still present:¶

Avail Capacity Mounted on

aviva@router1> show system storage ¶

77M

13M

37M

12M

2.3M

14M

5 1M

1.6K

Used

16K

39M

13M

37M

12M

2 3M

14M

5.1M

16K

Filesystem Size

/dev/ad0s1a

/dev/vn0

/dev/vn1

/dev/vn2

/dev/yn3

/dev/yn4

/dev/vn5 /dev/ad0s1e 12M

Flow: A ¶: Body

+36 Why do you need to back up the JUNOS filesystems? One seasoned administrator has said that the less you know about the JUNOS filesystems, the more sane you will bebut still, you have to know at least a little bit. Routers have two internal storage areas. the Tlash drive:as storage area[flash drive:storage area]flash drive (by default, the primary boot device) and the hard disk:as storage area[hard disk:storage area]hard disk (the secondary boot device). A copy of the JUNOS software is stored in both. The flash drive has two filesystems (or partitions): Tconfig directory: flash drive and config directory:flash drive and/config, which contains the active and most recent backup configurations, the rescue configuration, and software licenses; and root directory: flash drive and /, which contains the JUNOS software (everything installed by the Jinstall command: root directory and jinstall or bundle commandjbundle command), the router's SSH (secure shell): router keysSSH keys, and a few other files generated from the configuration. The hard disk has one filesystem, Tvar directory: hard disk and var directory: hard disk and/var, which is a large partition that contains system logfiles, diagnostic dump files, archived configuration files, and user home directories. (Also on the hard disk are the Taltroot directory[altroot directory];/altconfig directory[altconfig directory]/altroot and *altconfig* partitions, which contain a copy of the JUNOS software and related files, and a swap partition.) When booting from the flash drive, the router uses the software and files on the flash drive. If the boot fails, it automatically tries the software and files on the hard disk. For the boot failover process to work, you must have created a snapshot from a working version of the software at some time in the past.

. 🗆 ×

There is one additional \$\$nopage>directories (see specific filesystems)filesystem on the router, Timp directory [tmp directory]/tmp, which is a RAM disk (a memory filesystem).

To verify that the snapshot was successful, you might want to list the contents of the filesystems (with the file list command). However, the /altroot and /altconfig filesystems are not mounted, so they are not visible even though the underlying directories are still present:

| 32M 55% /devfs¶<br>0B 100% /dev/¶       | aviva@router1> show system storage ¶                     |
|-----------------------------------------|----------------------------------------------------------|
| 0B 100% /packages/mnt/jbase¶            | ritesystem Size Usea Avail Capacity Mounted on           |
| 0B 100% /packages/mnt/jkernel-7.4R1.7¶  | /aev/adusia ///vi 39/vi 32/vi 55% /aev/g                 |
| 0B 100% /packages/mnt/jpfe-M40-7.4R1.7¶ | /dev/mn 13M 13M 0B 100% /nackages/mnt/ihase¶             |
| 0B 100% /packages/mnt/jdocs-7.4R1.7 ¶   | /dev/m1 37M 37M 0B 100% /nackages/mtt/kernel-7 4B17¶     |
| 0B 100% /packages/mnt/jroute-7.4R1.7¶   | /dev/vn2 12M 12M 0B 100% /packages/mnt/jpfe-M40-7.4R1.7¶ |
| 11M 0% /configf                         | /dev/vn3 2.3M 2.3M 0B 100% /packages/mnt/jdocs-7.4R1.7 ¶ |
| 00 1000/ /www.ff                        | /dev/vn4 14M 14M 0B 100% /packages/mnt/jroute-7.4R1.7¶   |
| 43 of 71 *140%   z   Z 🖲 💽 ◀            | A ¶: Body 43 of 71 * 140% z Z 🗐 🖬 4                      |

#### My embedding process using FrameMaker and utilities

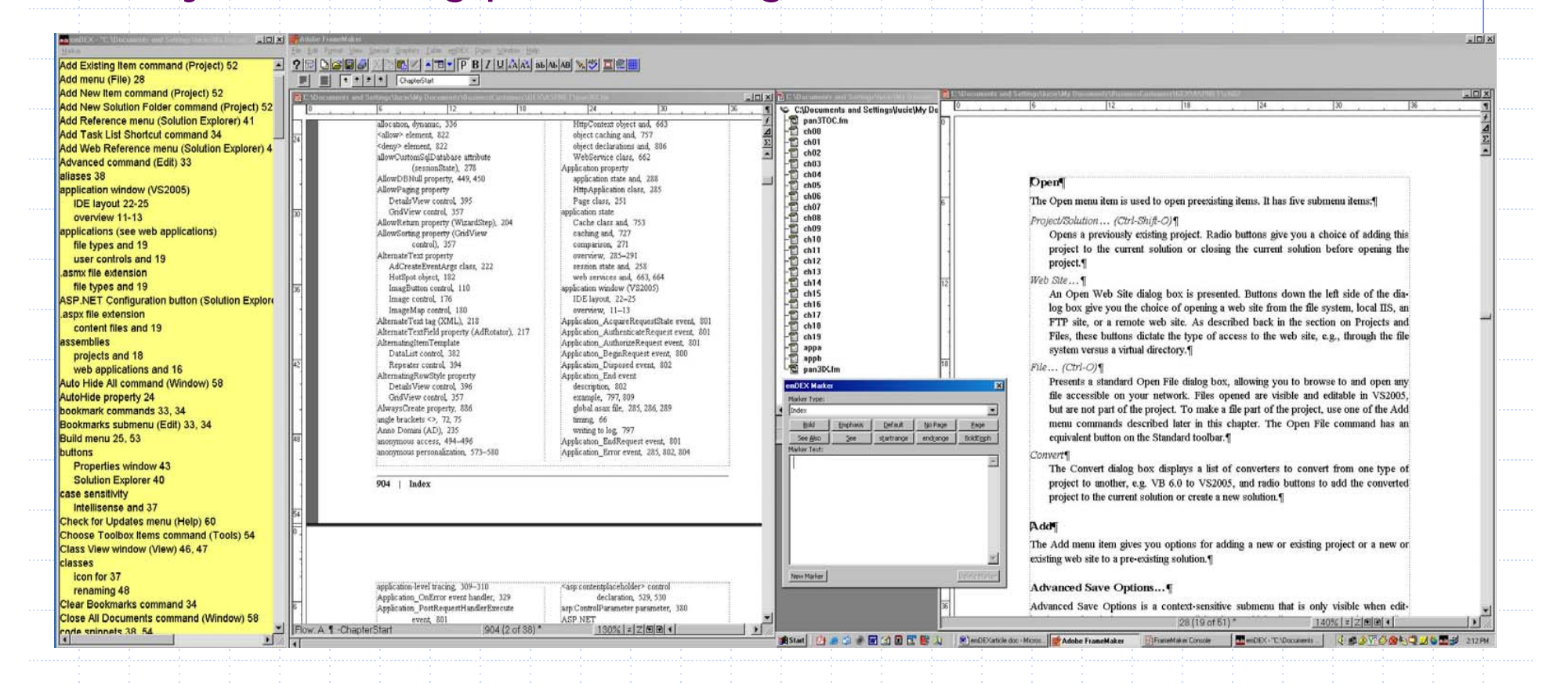

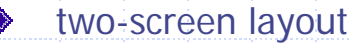

use index as static (previous chapters) guide

- emDEX window as dynamic (current chapter) guide
- edit by hyperlinking from generated index

| <u>B</u> reak                   | 🌮 🕺 🖻 🛍 🍼 🔊 •                                                                                             | • • • • 🍓 🗗 🗔 🖼                                                                                    | III 🚯 🔯 🥊 100% 👻 🤇                                                                                  |                  |
|---------------------------------|----------------------------------------------------------------------------------------------------|----------------------------------------------------------------------------------------------------|----------------------------------------------------------------------------------------------------|------------------|
| <u>F</u> ield<br><u>S</u> ymbol | • 9 • B I                                                                                                 |                                                                                                    | ∃Е⊈⊈⊈⊡•┛•▲•⊻                                                                                        |                  |
| Index and Table                 | es                                                                                                    |                                                                                                    | 1 3 1 4                                                                                             |                  |
| _<br>2icture<br>¥               | , Importing∙a<br>Wizard¶                                                                                  | a∙video∙wi                                                                                         | th∙the∙Flash∙Vi                                                                                     | MS Word Process: |
|                                 | The 🕻 XE: "source: video<br>video that is: one-minut<br>You: can-download the<br>would rather use, feel f | •"• }source-video-for-t<br>e-long-and-has-a-file<br>• ZIP-version-of-this-t<br>ree-to-substitute.¶ | his exercise is a music video n<br>size of 9.2 MB, which puts it i<br>file from www.friendsofed.com |                  |
|                                 | Field                                                                                                    |                                                                                                    | <b>?</b> × atch the frame rate                                                                      |                  |
|                                 | <u>C</u> ategories:                                                                                       | Field <u>n</u> ames:                                                                               | /alues are easily i                                                                                 |                  |
|                                 | (All)<br>Date and Time<br>Document Automation                                                             | Index<br>RD<br>TA                                                                                  | need, as shown ir                                                                                   |                  |
|                                 | Equations and Formulas<br>Index and Tables<br>Links and References<br>Mail Merge                          |                                                                                                    | evious two p                                                                                        |                  |
|                                 | Numbering<br>User Information                                                                             |                                                                                                    | nfo window is displa                                                                                |                  |
|                                 | Eield codes: XE "Text" [Swit                                                                              | tches]                                                                                             | imming:¶                                                                                            |                  |
|                                 |                                                                                                    | -                                                                                                  | ;e a new documer                                                                                    |                  |
|                                 | XE "source video"                                                                                         |                                                                                                    | e-about-why-in-a-n                                                                                  |                  |
|                                 | Description                                                                                               | ·                                                                                                  | should closely mat                                                                                  |                  |
|                                 | Mark an index entry                                                                                       |                                                                                                    | pt: using: the: North                                                                               |                  |
|                                 | Preserve formatting during                                                                                | j updates                                                                                          |                                                                                                    |                  |
|                                 |                                                                                                    |                                                                                                    | Cancel   elect Import ~TRA                                                                          |                  |

### Generate index in MS Word

| uex anu Tables                                                                                                    |                                           |                                   | ? ×               |  |  |
|----------------------------------------------------------------------------------------------------|-------------------------------------------|-----------------------------------|-------------------|--|--|
| Index Table of Contents Table of F                                                                                                    | jgures   Table of <u>A</u> u              | thorities                         | 1                 |  |  |
| Print Pre <u>v</u> iew<br>Aristotle, 2<br>Asteroid belt. <i>See</i> Jupiter<br>Atmosphere<br>Earth<br>exosphere, 4<br>ionosphere, 3<br>mesosphere, 3–4 | ▲ Type:<br>C <u>o</u> lumns:<br>Language: | Indented     C     English (U.S.) | Ru <u>n</u> -in 4 |  |  |
| Tab leader 💌<br>Forma <u>t</u> s: From template 💌                                                                                                    |                                           |                                   |                   |  |  |
| Tab leader                                                                                                    | Mar <u>k</u> Entry                        | AutoMark                          | Modify            |  |  |
| I Right align page numbers         Tab leader         Formats:         From template                                                                   | Mar <u>k</u> Entry                        | AutoMark                          | Modify            |  |  |

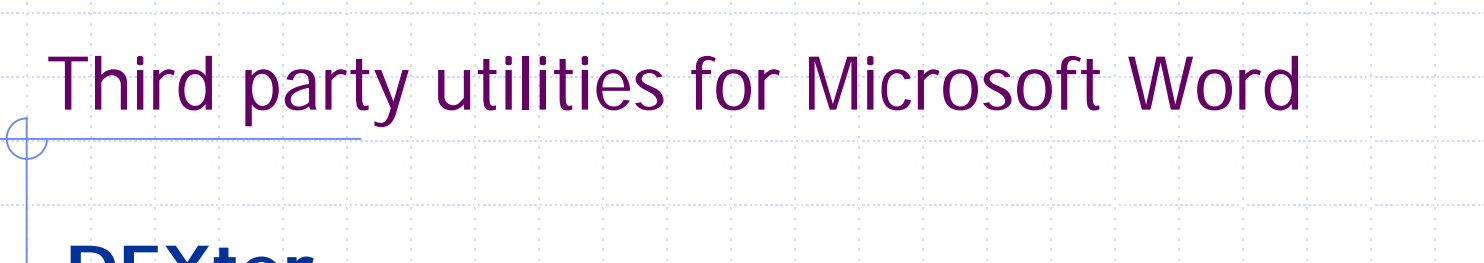

DEXter http://www.editorium.com/DEXter.htm

#### WordEmbed

http://www.wordembed.jalamb.com

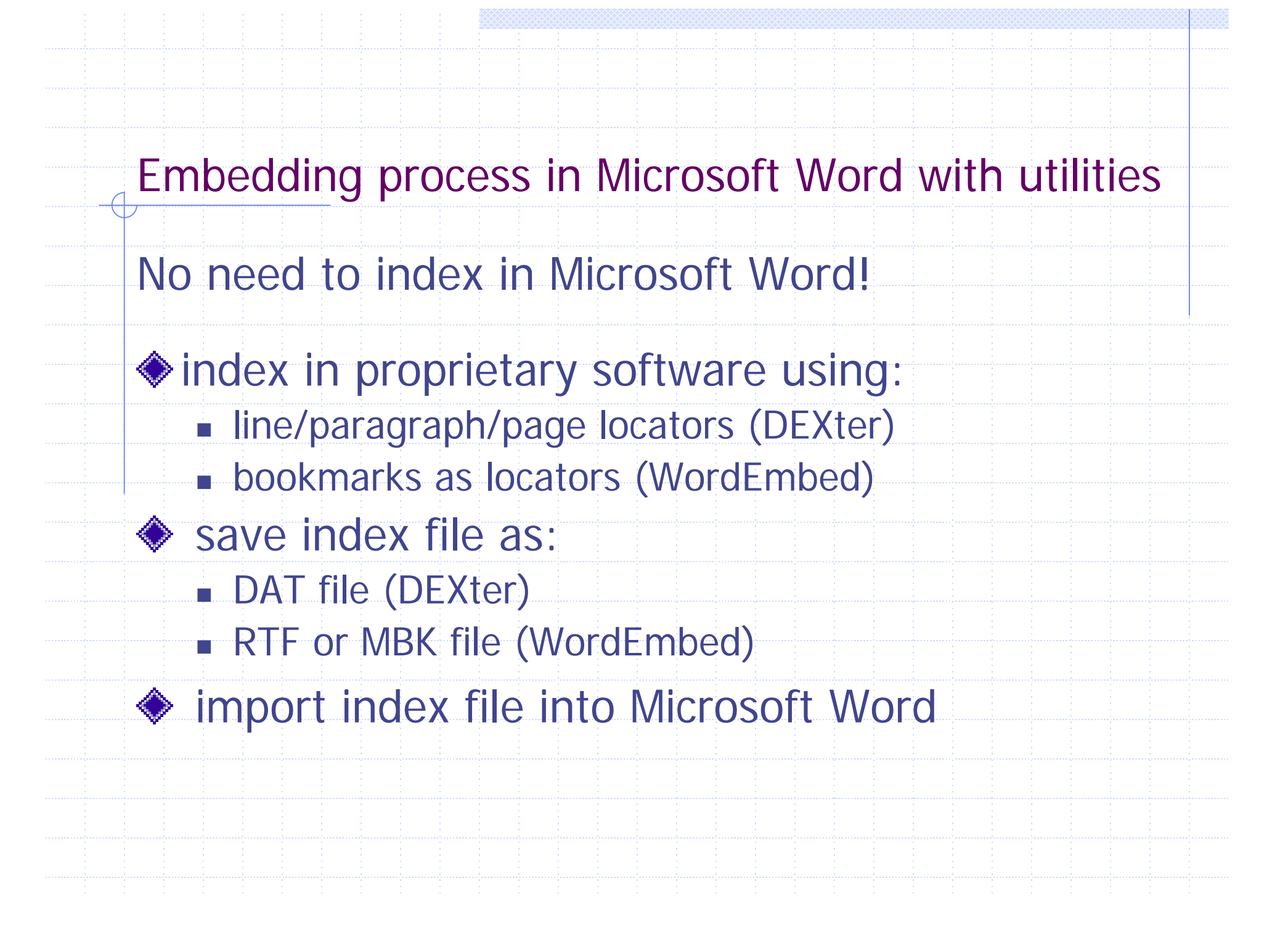

### Using locators in indexing program

#### - DEXter

| 😂 🔚 Save 🛓   | ıs 苗 Exit 🔒 🎒 [                                                     | à. 🚏 🕺 🗈                                                                             | 🛍 🍼 🔊                                                                        |                                                                    | 🍓 🖽 🤣                                                                  | 🖾 ¶ 100%                                                                                        | Convert Existing Inde                                                                                            | ex to Standalone Table                                 | ? 🔁 »    |              |
|--------------|---------------------------------------------------------------------|--------------------------------------------------------------------------------------|------------------------------------------------------------------------------|--------------------------------------------------------------------|------------------------------------------------------------------------|-------------------------------------------------------------------------------------------------|----------------------------------------------------------------------------------------------------|--------------------------------------------------------|----------|--------------|
| apter Number | - Arial                                                             | ▼ 14                                                                                 | - B I                                                                        | <u>u</u>                                                           |                                                                        |                                                                                                 | Convert Dexter Table                                                                                             | e to Standalone Table<br>andalone Table                | ***      |              |
|              | 47Essentia<br>allows you<br>you click a<br>to any scr<br>Script Ass | Illy, Script Ass<br>to search an<br>way from the<br>pt on any obj<br>st button on th | ist is identi<br>d replace t<br>object or fr<br>ect in the o<br>ie Actions p | anci or<br>cal·to·N<br>ext, vie<br>ame (ti<br>current-<br>canel (s | lormal-Mod<br>w-script-lin<br>his-is-known<br>frame You<br>see-Figure- | e-scripting, but w<br>e-numbers, and<br>h-as <b>pinning</b> ). Yu<br>h-can-select and<br>I-8).¶ | Add Line Numbers<br>Add Paragraph Numb<br>add Paragraph Numb<br>Barne Line or Para<br>Du<br>Capture Locator to C | bers<br>Igraph Numbers<br>Iipboard                     |          |              |
|              | • 48Inser<br>49Figure 1-<br>• <b>50</b> Imp                         | <mark>t:5327f01(</mark><br>3. Normal Mode<br><b>0FOVEd:S</b>                         | 98 <i>. tif</i> ¶<br>•scripting-ret<br>trokes                                | urns•un<br>¶                                                       | der the monil                                                          | ker of Script Assist                                                                            | ٩                                                                                                    |                                                        |          |              |
|              | <mark>51</mark> Flash 8<br>subjected<br>or square                   | has improved<br>to dealing with<br>caps. ¶                                           | the way i<br>only one                                                        | n whicl<br>type of                                                 | n designers<br>path end (i                                             | can work with p<br>cap); you now ha                                                             | oaths: and: strokes.: No-li<br>ive the option of using (                                                         | onger: are: you:<br>either: rounded:                   |          |              |
|              | <b>52</b> Joins: (i.<br>having: the<br>Join:drop-i                  | e., the points<br>choice of usi<br>lown menu, fo                                     | at which<br>ng either B<br>und sitting                                       | two pa<br>evel, M<br>proudl                                        | ths meet)<br>liter, or Rou<br>/ on the Pro                             | have also receiv<br>und joins (see Fi<br>operty Inspector.)                                     | ed- a- makeover,- with- c<br>gure-1-9)These-are-ch<br>¶                                                          | lesigners <sup>,</sup> now<br>osen from the            |          | N<br>St<br>₽ |
|              | 53Strokes<br>pixels.¶                                               | can·now·be·c                                                                         | olored usin<br><b>19<i>callou</i></b>                                        | g a gra                                                            | dient, and t                                                           | heir maximum si                                                                                 | ze has been increased f                                                                                          | irom·10·to·200·                                        |          | 25           |
|              | 55Figure 1-<br>- <b>56</b> Te>                                      | <sup>a.</sup> ∙New∘stroke∘jo<br>tField∙ir                                            | <sup>ins¶</sup><br>npro∨€                                                    | eme                                                                | nts¶                                                                   |                                                                                                 |                                                                                                    |                                                        |          |              |
|              | 57 Macrom<br>authoring                                              | edia <sup>,</sup> has <sup>,</sup> ma<br>environment a                               | de⊢some<br>nd∙within∙F                                                       | signific:<br>Iash Pl                                               | ant improve<br>ayer).¶                                                 | ements: to: the v                                                                               | vay- Flash- renders- text                                                                                        | t (both in the                                         |          |              |
|              | <mark>58</mark> New Sa<br>integrated                                | ffron text-rend<br>into Flash Pla                                                    | lering tech<br>yer 8. Saffr                                                  | nology<br>on grea                                                  | has been<br>atly improve                                               | licensed from M<br>s the quality of th                                                          | itsubishi-Electric-Resea<br>ne-rendering-of-small-for                                                            | arch-Labs⊢and-<br>nt∙sizes.¶                           |          |              |
|              | <b>59</b> Historic:<br>that rende<br>see in the                     | ally, text that w<br>ed within Flas<br>authoring envi                                | vas render<br>h Player. F<br>ronment is                                      | ed with<br>lash 8<br>what y                                        | in the Flas<br>s new WYS<br>ou get in Fl                               | h authoring envir<br>SIWYG text anti-<br>ash Player. ¶                                          | onment has varied con<br>aliasing feature ensures                                                                | siderably from<br>that what you                        |          |              |
|              | 60 In·addit<br>environme<br>large·bloc<br>alignment·                | on: to: this,: Fl<br>nt.: For: examp<br>< of: static: te;<br>and: kerning-in         | ash 8 now<br>de, a line<br>t with a s<br>formation i:                        | / facilit<br>of anim<br>mall fo<br>s ignor(                        | ates the ar<br>lated text v<br>nt size. If<br>ed and the f             | ti-aliasing: of: tex<br>vould: have: differ<br>you: use: the: An<br>æxt is rendered a           | t based on the specifi<br>ent anti-aliasing require<br>ti-alias for animation te<br>s smoothly as possible.      | c:end-viewing<br>ements:than:a<br>ext:option,:the<br>¶ | <b>•</b> |              |
| 6 2 3 4      |                                                                     |                                                                                      |                                                                              |                                                                    |                                                                        |                                                                                                 |                                                                                                    |                                                        |          |              |
| e 3 Sec      | 1 3/8                                                               | t Ln                                                                                 | Col                                                                          | REC                                                                | TRK EXT                                                                | OVR 📴                                                                                           |                                                                                                    |                                                        |          |              |

#### - WordEmbed

needs of producers and users of ir debated, always with the overall a **lucie:** bility. These elements are the 1.150

With the inclusion of more precise ru other guidelines on how to solve mo satisfactory solutions to the majority

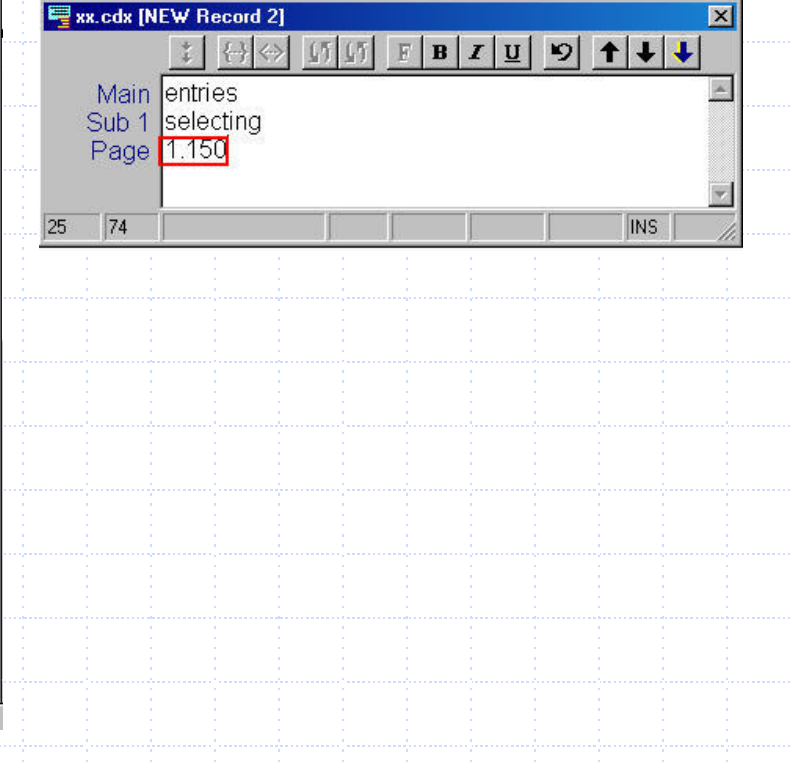

### Saving index for import into Microsoft Word – DEXter DAT file

| BatchUpda<br>Callable:<br>Callable:                         | ateExceptic<br>Statement·i<br>Statement·c                                                                   | on∙class → fr<br>interface → fr<br>objects → c                                  | unctionality<br>unctionality<br>reating → 94 | → 393¶<br>→ 103¶<br>¶ |        |
|-------------------------------------------------------------|----------------------------------------------------------------------------------------------------|---------------------------------------------------------------------------------|----------------------------------------------|-----------------------|--------|
| Callable                                                    | Statement.c                                                                                                 | bjects → c                                                                      | reating → 19                                 | 0¶                    |        |
| Callable:<br>Callable:                                      | Statement·c<br>Statement·c                                                                                  | objects → c:<br>objects → c:                                                    | reating → 20<br>reating → 20                 | 3ୟ<br>9¶              |        |
| callable:<br>case·sen:<br>checked.                          | Statement.c<br>sitivity→J                                                                                   | objects → Re<br>Java·and → 1<br>dofined                                         | esultSet•obje<br>9¶<br>. 270¶                | cts∙and → 105         | YI.    |
| CHECKER.                                                    |                                                                                                    |                                                                                 |                                              |                       |        |
| classes                                                     | → See·als                                                                                                   | so.utility.cla                                                                  | asses¶<br>asses¶                             |                       |        |
| classes<br>classes<br>classes                               | → See·als<br>→ Cores→8<br>→ importi                                                                         | → defined<br>so·utility·cla<br>32¶<br>ing → 134¶                                | asses¶                                       |                       |        |
| classes<br>classes<br>classes<br>classes<br>CLASSPATI       | <ul> <li>→ See·als</li> <li>→ cores→8</li> <li>→ importi</li> <li>→ initial</li> <li>H·environme</li> </ul> | → defined<br>so·utility·cla<br>32¶<br>ing → 134¶<br>Lizing → 1-<br>ent·variable | → 3701<br>asses¶<br>43¶<br>→ register        | ing.drivers ·         | → 149¶ |
| classes<br>classes<br>classes<br>classes<br>CLASSPAT        | <ul> <li>→ See·als</li> <li>→ cores→8</li> <li>→ importi</li> <li>→ initial</li> <li>H·environme</li> </ul> | → defined<br>so·utility·cla<br>32¶<br>ing → 134¶<br>Lizing → 1<br>ent·variable  | → 370m<br>asses¶<br>43¶<br>→ register        | ing•drivers -         | → 149¶ |
| classes<br>classes<br>classes<br>classes<br>CLASSPATI       | <ul> <li>→ See·als</li> <li>→ cores→8</li> <li>→ importi</li> <li>→ initial</li> <li>H·environme</li> </ul> | → defined<br>so.utility.cla<br>32¶<br>ing → 134¶<br>Lizing → 1<br>ent.variable  | → 3701<br>asses¶<br>43¶<br>→ register        | ing•drivers •         | • 149¶ |
| classes<br>classes<br>classes<br>classes<br><u>CLASSPAT</u> | <ul> <li>→ See·als</li> <li>→ cores→8</li> <li>→ importi</li> <li>→ initial</li> <li>H·environme</li> </ul> | → defined<br>so•utility•cla<br>32¶<br>ing → 134¶<br>Lizing → 1<br>ent•variable  | → 370m<br>asses¶<br>43¶<br>→ register        | ing•drivers •         | • 149¶ |
| classes<br>classes<br>classes<br>classes<br><u>CLASSPAT</u> | <ul> <li>→ See·als</li> <li>→ cores→8</li> <li>→ importi</li> <li>→ initial</li> <li>H·environme</li> </ul> | → defined<br>so•utility•cla<br>32¶<br>ing → 134¶<br>Lizing → 1<br>ent•variable  | → 3701<br>asses¶<br>43¶<br>→ register        | ing•drivers -         | → 149¶ |

Saving index for import into Microsoft Word WordEmbed formats **Putnam** Putnams's Italy, 2.160-2.30 CMS (RTF file) Naples, 2.30 Scandanavians. See Norwegians skills: uses of, 2.210 Putnam: Putnams's Italy, 2.160-2.30 Putname:Putnam's Italy:Naples, 2.30 MBK (Macrex) style format Scandanavians <a>^see</a> <a>Norwegians</a> skills: uses of, 2.210

# Importing index into Microsoft Word

- DEXter

| 🖆 🖬 Save As 🖆 Exit 🚔 🚭 🖪 🖤 🕺 둼 🛍 🍼 🕫 🖌 🧔 👖 100% 💿 🖌 Hide Sp                                                                                                    | De Convert Existing Index to Standalone Table | 1        | Open Word document                |
|----------------------------------------------------------------------------------------------------|-----------------------------------------------|----------|-----------------------------------|
| rmal 🔹 Utopia 🔹 9 🔹 B 🖌 🖳 🧮 🗮 🛱 🖉 🏒 🛔                                                                                                    | Convert Dexter Table to Standalone Table      | - E -    |                                   |
| A · · · · · · · · · · · · · · · · · · ·                                                                                                    | Mark Entries from Standalone Table            | J        | Open DAT file                     |
| , (comma) 33                                                                                                    | Add Line Numbers                              | Ζ.       | Open DAT file.                    |
| ? (question mark) 185                                                                                                    | Add <u>Paragraph Numbers</u>                  |          |                                   |
| acceptChanges method CachedRowSet object 298, 304-306                                                                                                    | <u>R</u> emove Line or Paragraph Numbers      | 2        | Soloct Mark Entries from          |
| acceptChanges method WebRowSet object 254                                                                                                    | Capture Locator to Clipboard                  | <b>.</b> | SCIECT MALK LITTES ITOTT          |
| acceptsURL method (DriverManager) opening database connections 6                                                                                                    |                                               |          | Standalono Tablo                  |
| access rights See privileges                                                                                                    |                                               |          |                                   |
| addBatch method functionality 154                                                                                                    |                                               |          |                                   |
| addRowSetListener method functionality 242                                                                                                    |                                               | Λ        | Solact Lines Daragraphs           |
| addRowSetListener method JobCRowSet object and 277                                                                                                    |                                               | 4.       | Select Lines, Paragraphs,         |
| Al LAS toble tupe 200                                                                                                    |                                               |          | Dagos from Mark Entrics           |
| ALL TABLES table (Oracle) 22                                                                                                    |                                               |          | rayes non wark chures             |
| ALL_TABLES table (Oracle) 22                                                                                                    |                                               |          | dialog hov                        |
| Anache Software Foundation Derby Database 186                                                                                                    |                                               |          | ulalog box.                       |
| Apache Software Foundation – Java Caching System – 20                                                                                                    |                                               |          |                                   |
| Apache Tomcat 307, 310, 381                                                                                                    |                                               | <b>E</b> | Import process completes          |
| appendXMLTag method signature of stored procedures 119                                                                                                    |                                               | Э.       | Import process completes          |
| applets 310                                                                                                    |                                               |          |                                   |
| applications database catalogs and 391-396                                                                                                    |                                               |          |                                   |
| applications database metadata and 22                                                                                                    |                                               |          |                                   |
| applications dynamic data access 22                                                                                                    |                                               |          |                                   |
| applications performance considerations 20                                                                                                    |                                               | 171      | ul. Estina from Plandalana Tabla  |
| approximate parameter (getInde×Info) 90                                                                                                    |                                               | Ma       | ark Entries from Standalone Table |
| arguments See parameters                                                                                                    |                                               |          |                                   |
| attributes DriverPropertyInfo class 218                                                                                                    |                                               | : -6     | What would you like to mark?      |
| attributes See also properties                                                                                                    |                                               |          | e Caral                           |
| authentication Java servlets and 308                                                                                                    |                                               |          | Lines;                            |
| autocommit mode connections and 12                                                                                                    |                                               |          | C Paragraphs                      |
| BaseRowSet class functionality 246                                                                                                    |                                               |          |                                   |
| BaseRowSet class JdbcRowSetImpl class and 246                                                                                                    |                                               |          | O Pages                           |
| batching databases 15U-154                                                                                                    |                                               |          |                                   |
| BatchupdateException class functionality 11                                                                                                    |                                               |          |                                   |
| BatchupdateException exception patch updating 154                                                                                                    |                                               |          | OK Cancel                         |
| BEA WEBLUGIC SERVER 209<br>DLOD dete true                                                                                                    | <b>_</b>                                      |          |                                   |
| DLOD uata type retrieving column names 181                                                                                                    | *                                             |          |                                   |
| belog usia type - Venuurs and - 27                                                                                                    | •                                             |          |                                   |
| provisation of the second second | Ŧ                                             |          |                                   |
|                                                                                                    |                                               |          |                                   |

# Importing index into Microsoft Word

| <u>File Edit View Insert Format Tools Table W</u>                                        | <u>/</u> indow <u>H</u> e | lp                                                                                                    |
|------------------------------------------------------------------------------------------|---------------------------|----------------------------------------------------------------------------------------------------|
| 🗅 😅 🖬 Save As 首 🔒 🎒 🗟 🖤                                                                  | X 🖻 🕻                     | 🖥 🝼 🔹 🗠 × 🤮 🎛                                                                                                    |
| Normal • Arial • 10 •                                                                    | BI                        |                                                                                                    |
| Edit Comment State Embed Index X Remove                                                  | e Temporary               | Bookmarks 🕈 Go To Locator                                                                                                    |
| Embed Index                                                                              |                           |                                                                                                    |
| Multiple Sequence prefix ?<br>(usually leave blank) ?<br>CMS indented layout ?           | 1.                        | Select the Embed Index button from the WordEmbed menu bar.                                                                                                    |
| Macrex MBK C                                                                             | 2.                        | The Embed Index dialog box displays.                                                                                                    |
| Letter-by-Letter Sort                                                                    | 3.                        | Select the format desired.                                                                                                    |
|                                                                                          | 4.                        | WordEmbed import process completes.                                                                                                    |
| <u>OK</u> <u>CANCEL</u><br>© 2004 James A Lamb <sub>V2.0</sub><br>WordEmbed @ jalamb.com | 5.                        | After the index has been embedded, press<br>the Remove Temporary Bookmarks button<br>(WordEmbed menu bar) to remove the<br>temporary locators created earlier. |